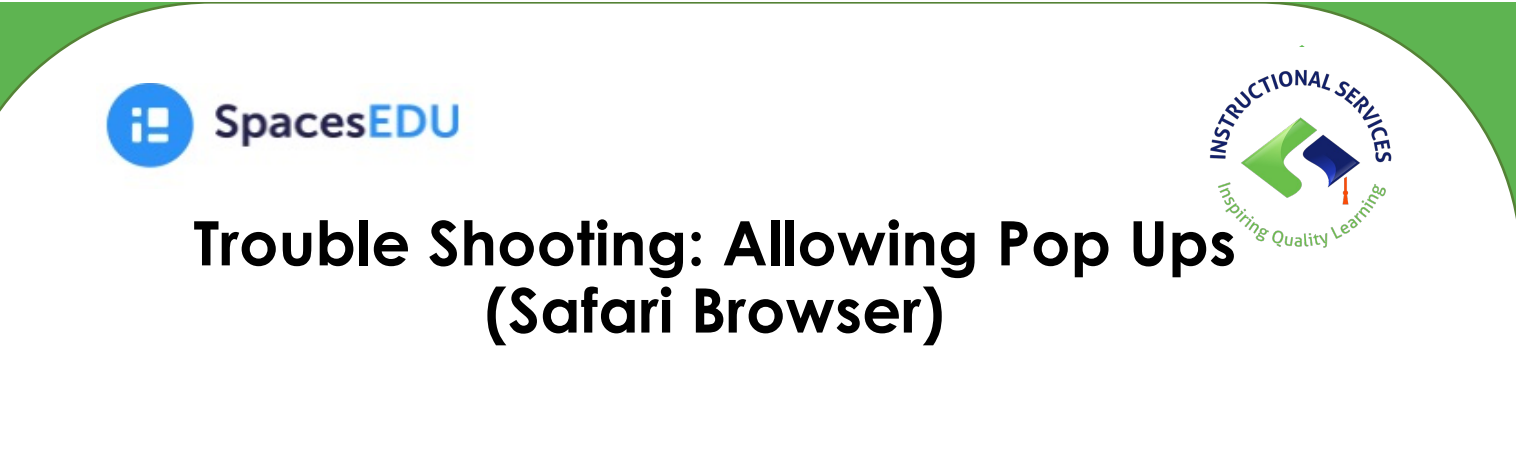

- 1. Go to spacesedu.com on the Safari browser.
- 2. At the top of the screen, click on Safari and then select **Settings**.

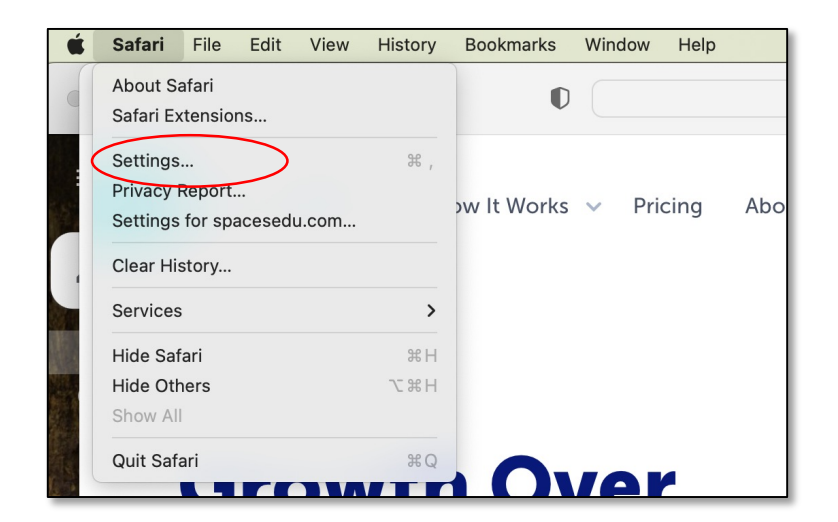

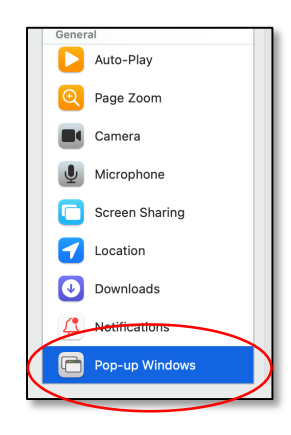

- 3. Scroll down to the bottom and select **Pop-up Windows**
- 4. Next to spacesedu.com, click on the pull-down menu and choose Allow.

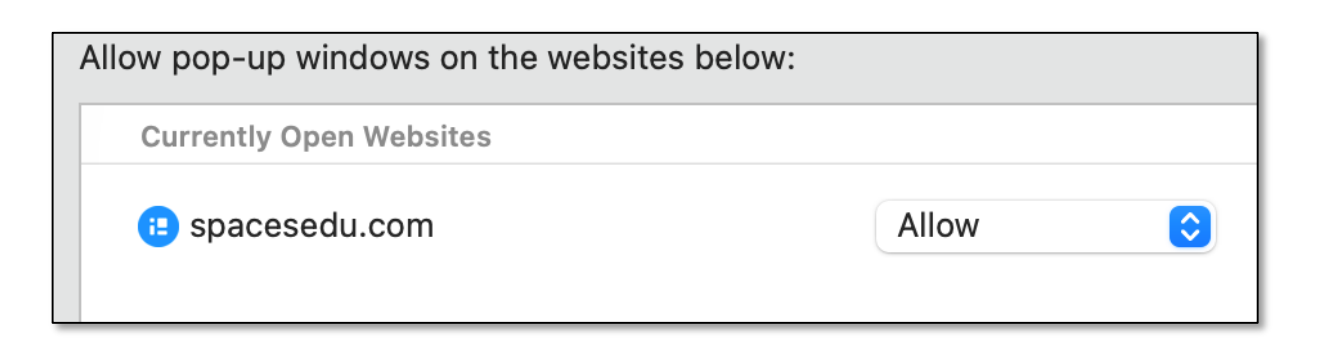